## **GETTING A PC IMAGE TO PROJECT**

The most common method is to toggle the FUNCTION ("Fn") key combined with the proper "F-Number Key" on your laptop.

Check for a small video monitor icon, or "CRT/LCD" usually in **blue**, along the top row of your keyboard.

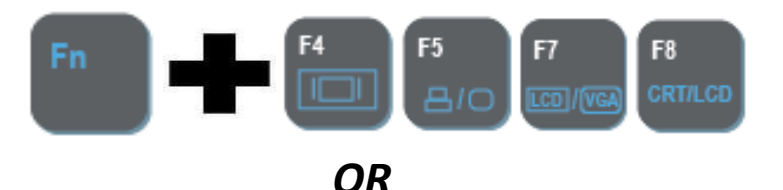

In Windows 7 and beyond, you can also access the projector options by

pressing the Windows key

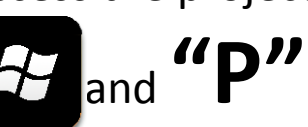

## **GETTING AN APPLE IMAGE TO PROJECT**

Connect the Mac to the VGA cable using the proper **Apple Video Adapter**, the image should automatically be sent to the projector after a few moments.

*If the image does NOT automatically appear* 

## \*TRY THIS\*

- Once the Mac and projector are connected, click on → System
  Preferences → Display → click on the "DETECT DISPLAY" button.
- Under the Arrangement tab select the "MIRROR DISPLAY" box if you wish to have the image from the LCD projector match the one on you notebook's desktop screen.
- If the image looks odd on the screen, experiment with the resolution options in the *Display* tab until the image looks pleasing to your eye. A good resolution to start with is "1024x768 @ 60Hz".